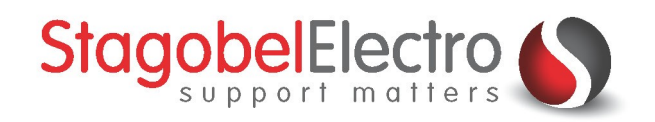

# Timed Local Mood: Vertraagd uitschakelen van verschillende lichtgroepen

**TELETASK Domotics • Smart Home Solutions** 

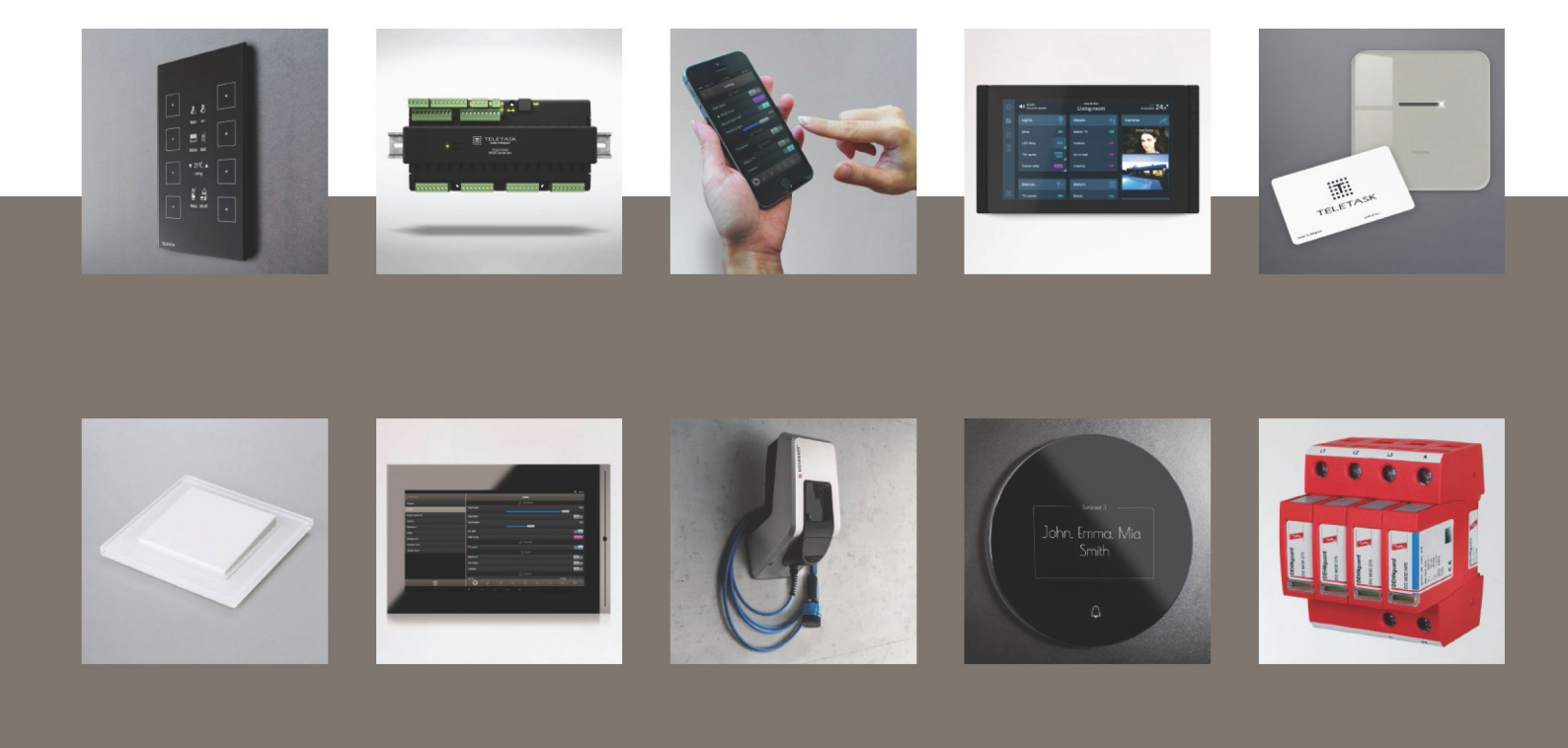

# Inhoud

| Inho            | oud       |                                          | 0 |  |
|-----------------|-----------|------------------------------------------|---|--|
| 1               | Toepassir | ng                                       | 1 |  |
| 2               | Benodigd  | lheden                                   | 1 |  |
| 3               | Configura | atie                                     | 1 |  |
| 3               | .1 Time   | ed Local Mood aanmaken                   | 1 |  |
|                 | 3.1.1     | Beschrijving                             | 1 |  |
|                 | 3.1.2     | Uitwerking                               | 1 |  |
| 3               | .2 Fund   | tie "gaan slapen" koppelen aan een toets | 3 |  |
|                 | 3.2.1     | Beschrijving                             | 3 |  |
|                 | 3.2.2     | Uitwerking                               | 3 |  |
| Contactgegevens |           |                                          |   |  |

## 1 Toepassing

In PROSOFT kunnen bepaalde sferen gecreëerd worden. Dit wordt gedaan om het gebruiksgemak voor de bewoner te bevorderen. Een paar voorbeelden van sferen zijn:

- Alles aan/uit
- Paniektoets
- Volgweg

In dit voorbeeld wordt een volgweg geprogrammeerd. Bij het drukken op een toets (in dit voorbeeld wordt gebruik gemaakt van een AURUS-2 SENSE) zal de sfeer geactiveerd worden. Alle verlichting wordt direct ingeschakeld. Na een ingestelde tijd zal de verlichting één voor één opnieuw uitgeschakeld worden. In dit voorbeeld spreken we over de sfeer "Gaan slapen".

## 2 Benodigdheden

| Hardware                                                                  |
|---------------------------------------------------------------------------|
| TELETASK centrale eenheid                                                 |
| In dit voorbeeld wordt gebruik gemaakt van een PICOS centrale.            |
| AURUS-2 SENSE                                                             |
| • Dit wordt gebruikt omdat er een ingebouwde bewegingsmelder aanwezig is. |

#### **PROSOFT** functies

Timed Local Mood

• Deze functie kunt u in de functielijst terugvinden.

## 3 Configuratie

#### 3.1 Timed Local Mood aanmaken

#### 3.1.1 Beschrijving

Een Timed Local Mood is een functie waarbij tot tien functies toegevoegd kunnen worden. Aan iedere functie wordt een tijdsindicatie toegewezen. In dit voorbeeld zullen er verschillende relais- en dimmeruitgangen toegevoegd worden van de verlichting die geschakeld moet worden. De verlichting zal gezamenlijk oplichten bij het activeren van deze functie en één voor één doven na de ingestelde tijd.

#### 3.1.2 Uitwerking

Ga naar het tabblad "Functies" (Figuur 1):

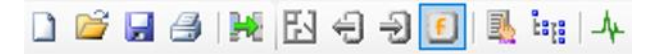

Figuur 1: Screenshot "Functies"

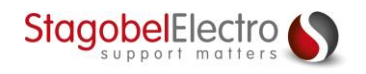

Kies voor de functie "Timed Local Mood" (Figuur 2):

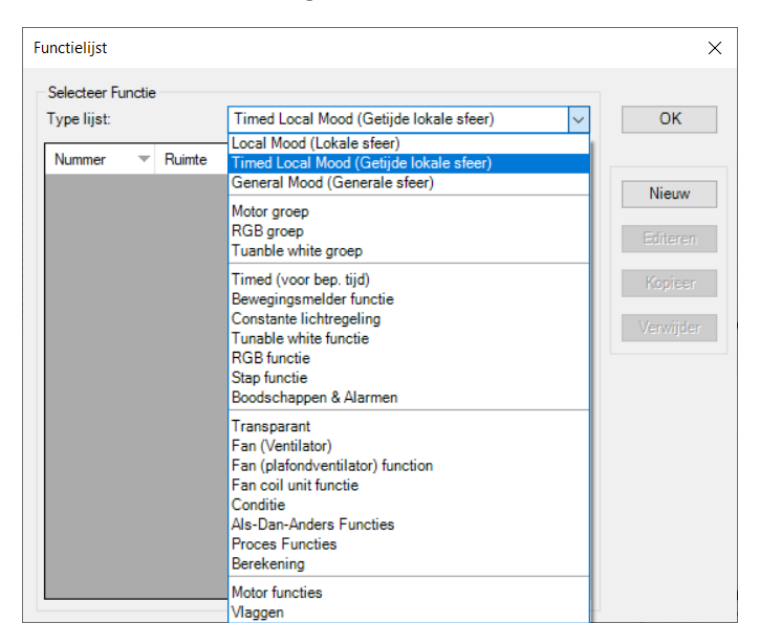

Figuur 2: Screenshot "Timed Local Mood"

Het definiëren van een Timed Local Mood Functie bestaat uit volgende stappen (Figuur 3):

- Klik op "Nieuw".
- Geef de Timed Local Mood een "Naam".
- Selecteer bij "uitgang" de uitgangen die gestuurd moeten worden om de volgweg te maken.
- Plaats de lichtkringen die gezamenlijk aan moeten gaan eerst en voeg daarna dezelfde lichtkringen toe in de volgorde waarin ze één voor één uitgeschakeld moeten worden. Kies hoe lang het moet duren om de volgende schakeling uit te voeren t.o.v. de vorige schakeling. Door te kiezen voor nul seconden voor de gezamenlijke kringen zullen deze direct oplichten bij het activeren van de volgweg. Nadien zal de verlichting per ruimte na één minuut doven.

| Definieer Timed Local Mood Functie                                                                                                    |                           | ×                |
|----------------------------------------------------------------------------------------------------|---------------------------|------------------|
| Naam functie<br>Ruimte: Icoon: Naam:<br>Leefruimte VIET Sfeer V Gaan slapen Herhaal                                                                                                    | OK                        |                  |
| Dimmer V 01 Leefruimte » Verlichting » Luster Vit 3 Fade In 1 sec V Uit 3                                                                                                    | sec ~ 100% / Uit ~ 0h 00n | n OOs 🌲 Oh Om Os |
| Relais VIII Hal a Verlichting a Licht III B                                                                                                    | AAN/Uit V Oh 00m          | n 00s 🚖 Oh 0m 0s |
| Relais Verlichting » Spots Refer                                                                                                    | AAN/Uit V Oh 00m          | n OOs 🜩 Oh Om Os |
| Relais     V     09 Slaapkamer » Verlichting » Spots     V     Image: Particular State of the state of the s | V AAN/Uit V Oh 00n        | n 00s 🜩 0h 0m 0s |
| Dimmer VI Leefruimte » Verlichting » Luster VI Fade In 1 sec V Uit 3                                                                                                    | sec V 0% / Uit V 0h 01n   | n 00s 🚖 0h 1m 0s |
| Relais     Verlichting » Licht                                                                                                    | UIT/Uit V Oh 01n          | n 00s 💠 0h 2m 0s |
| Relais     Verlichting » Spots                                                                                                    | ✓ UIT/Uit ✓ Oh 01n        | n 00s 🔹 0h 3m 0s |
| Relais     Verlichting » Spots                                                                                                    | ✓ UIT/Uit ✓ Oh 01n        | n 00s 🚖 0h 4m 0s |
| Geen V                                                                                                    | ✓ 0h 00n                  | n 00s 🌲          |
| Geen V                                                                                                    | ~ Oh 00m                  | n 00s 💠          |

Figuur 3: Screenshot "Definieer Timed Local Mood Functie"

Klik op "**OK**".

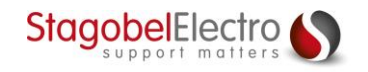

### 3.2 Functie "gaan slapen" koppelen aan een toets

#### 3.2.1 Beschrijving

In dit voorbeeld wordt de "gaan slapen" functie gekoppeld aan een toets van een AURUS-2 SENSE.

#### 3.2.2 Uitwerking

Ga naar het tabblad "Ingangen & andere" (Figuur 4):

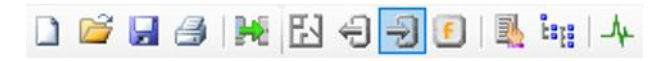

Figuur 4: Screenshot "Ingangen & andere"

Klik op "Nieuw" en selecteer de "AURUS-2 SENSE" (Figuur 5):

| Selecteer interface                                                                                                    | —                                                                                                    | × |
|----------------------------------------------------------------------------------------------------|----------------------------------------------------------------------------------------------------|---|
| Selecteer interface          Touch panels & screens         TDS12001: LATUS         TDS12015: LATUS-LCD         TDS12019: AURUS-1         TDS12020: AURUS-2         TDS12021: AURUS-4 XL         TDS12022: AURUS-0LED         TDS12026: AURUS-2 SENSE         TDS12026: AURUS-2 SENSE         TDS12026: AURUS-2 SENSE         TDS12026: AURUS-2 SENSE         TDS12026: AURUS-2 SENSE         TDS12026: AURUS-2 SENSE         TDS12026: AURUS-2 SENSE         TDS12026: AURUS-2 SENSE         TDS12026: AURUS-2 SENSE         TDS12026: AURUS-2 SENSE         TDS12026: AURUS-4 TEMP         TDS12027: OPUS         Digital Input interfaces         TDS12116: Digitale ingangsinterface 16         TDS12117: Digital intput interface 16 x IN         TDS12125: Cookie met terugmelding         Sensor or Heat/Cool interfaces         TDS12311: Analog input interface         TDS123120: Universele analoge ingangs interface         TDS12310: Universele analoge ingangs interface         TDS14065: IR Cookie voor HVAC         TDS15200: Licentie airco over IP         AV - interfaces         TDS14065: IR Cookie voor AV besturing | <ul> <li>Interface types</li> <li>☐ Touch panels _screens</li> <li>☐ Digital Input interfaces</li> <li>☐ AV - interfaces</li> <li>☐ Access _security interfaces</li> <li>☐ Discontinued interfaces</li> </ul> | × |
|                                                                                                    | OK Annuleren                                                                                                    |   |

Figuur 5: Screenshot "Selecteer interface"

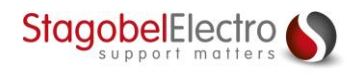

| Vaam:<br>Centrale:<br>Adres:     | AURUS-2 SENSE<br>A: PICOS Centrale<br>AUTOBUS 1 V 2 | ~                          | Audio zone: Geen<br>Sensor zone: Geen<br>RGB zone: Geen<br>Globale<br>Zoem bij IR commar                                                                                                   | ><br>><br>IR 2<br>do 2 |
|----------------------------------|-----------------------------------------------------|----------------------------|----------------------------------------------------------------------------------------------------|------------------------|
| ype interface:<br>TDS12025: AURU | S-2 SENSE                                           | 3<br>4<br>5<br>6<br>7<br>8 | Button functions Kot Timed Local Mood  1 Leefruimte » Sfeer » Gaan slapen Schakel AAN/UIT  Lang Geen Ingangsdefinitie Beschrijving: Schakel knop besturing in Schakel afstandsbesturing in |                        |

Bij "Kort" in toets 1 kiest u voor de reeds aangemaakte "Timed Local Mood Gaan slapen" (Figuur 6):

Figuur 6: Screenshot "Definieer Interface functie"

Klik tot slot op "**OK**" en verzend de programmatie naar de centrale.

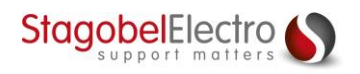

## Contactgegevens

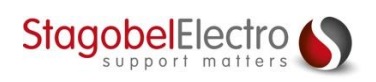

Karrewegstraat 50 B-9800 Deinze T +32 9 381 85 00 E info@stagobel.be

Bij noodgevallen, **buiten de kantooruren of in verlofperiodes**, helpen wij u zo spoedig als mogelijk verder. U mag ons steeds contacteren via volgend e-mailadres. E <u>teletasksupport@stagobel.be</u>

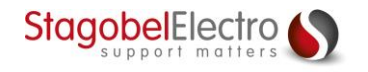